### There are three ways to obtain access to Linux OS on your systems

This document aims to help students to setup Linux OS on their machines and download, install, and configure all the required tools for the security course.

Abdolrahman Farshgar. Fall-2020

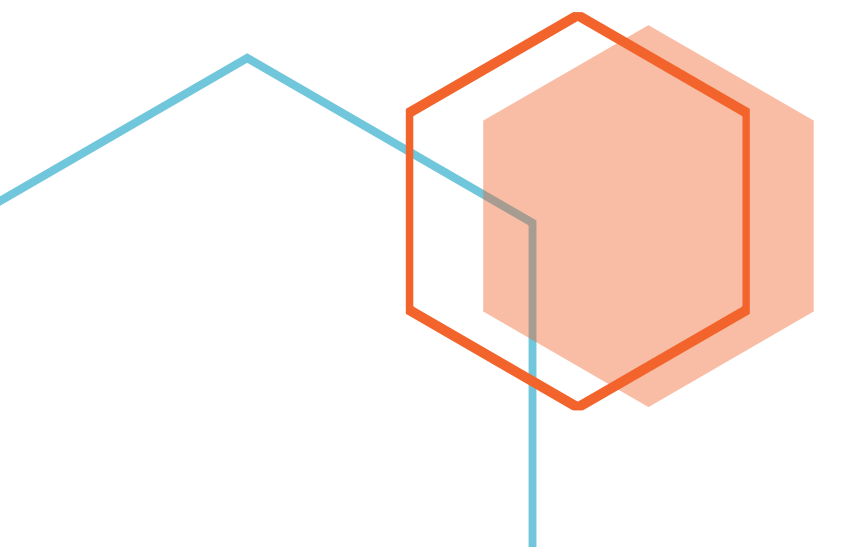

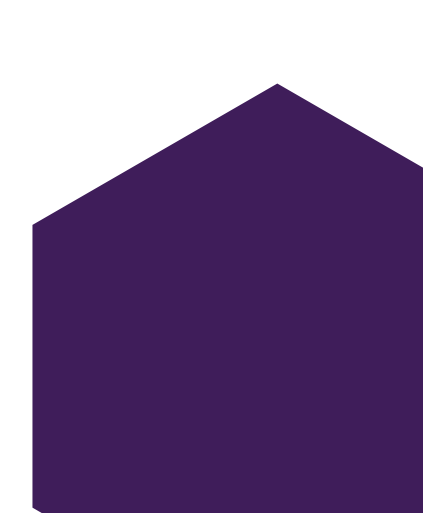

### There are three ways to obtain access to Linux OS on your systems

### 1. Installing a full version of Linux Operating System on your computer

Linux is one of the most poplar operating systems out there. This operating system is widely used by many individuals and organizations. Beside the fact that it is free and open source, it is beautiful and versatile. Computer engineers and developers are holding the concept of open source sanctuary. Therefore, Linux OS is quite common among computer engineers and developers in general.

All in all, I only wish to give you options and I do not want you to jump into an operating system that is outside your comfort zone. It is a great idea to have a fully functioning Linux OS installed on your computer even if it is double-booted along side another operating system of your choice. However, there are a few other alternatives that I will introduce you to in the following sections for you to be able to fulfill your tasks in this course.

#### 2. Running Linux with the help of a virtual machine

Using a virtual machine, like VMware or VirtualBox enables you to install a virtual instance of Linux on your computer.

### 3. Windows Subsystem for Linux

The Windows Subsystem for Linux lets developers run a GNU/Linux environment including most command-line tools, utilities, and applications directly on Windows, unmodified, without the overhead of a traditional virtual machine or dualboot setup. (The WSL only works on Windows 10)

### About Linux

#### Linux is a family of open-source Unix-like operating systems based on the Linux kernel. From smartphones to cars, supercomputers and home appliances, home desktops to enterprise servers, the Linux operating system is everywhere.

An operating system kernel first released on September 17, 1991, by Linus Torvalds.

#### Just like Windows, and Mac OS, Linux is an operating system. In fact, one of the most popular platforms on the planet. An operating system is software that manages all of the hardware resources associated with your desktop or laptop.

The Linux operating system comprises several different pieces:

- Bootloader
- Init system
- Daemons
- Graphical server
- Desktop environment
- Applications.

#### 1. Installing a full version of Linux Operating System on your computer

This option is only for those who are Linux advocates and are willing to have this OS installed on their systems permanently. Since the details of installing Linux are well covered on the internet and it requires some expertise, I will leave this one to yourself. I can only warn you about two things that may save your life when installing Linux OS. First of all, be very careful on where you are installing the OS. When you are allocating a space to your new operating system make sure your other data on your machine is safe and you are letting the installation daemon to access and format a dedicated space. Also backing up your entire storage drive seems to be a good idea since you are a beginner and if you make a mistake chances are that you may lose all your data. Secondly, after a successful installation of Linux boot loader files may get corrupted. In that case you can fix the boot loader files using Boot-Repair in Linux or by using the Windows CMD if you obtain an installation media.

#### 2. Running Linux with the help of a virtual machine

First, we need to download an iso file of a Linux distribution of your choice. In this tutorial I will be using Ubuntu Linux since it is very popular, stable, user-friendly, with a large community, and usually it is the first choice of developers.

First, we need to get the installation media of the Ubuntu Linux distribution. Head to the Ubuntu.com website and download the latest stable desktop version of the OS. As of right now the latest version is 20.04 LTS (LTS stands for Long Term Service).

| Enterprise Open Sc                                                                                                | burce and Linu × +                                                                                                    |                                                                                                    |                                                                                                    | - a ×                 |
|----------------------------------------------------------------------------------------------------|----------------------------------------------------------------------------------------------------|----------------------------------------------------------------------------------------------------|----------------------------------------------------------------------------------------------------|-----------------------|
| ← → C ☆                                                                                                    |                                                                                                    |                                                                                                    | <b>松</b> ☆                                                                                                    | 🦣 📕 😒 🖈 💩 Incognito 🗄 |
|                                                                                                    |                                                                                                    |                                                                                                    |                                                                                                    | Other bookmarks       |
| CANONICAL                                                                                                    |                                                                                                    |                                                                                                    | Products ~                                                                                                    |                       |
| ubuntu <sup>®</sup> Er                                                                                            | nterprise ~ Developer ~ Community ~ D                                                                                                    | ownload ^                                                                                                    | Search Q                                                                                                    |                       |
| Ubuntu Deskto                                                                                                    | p › Ubuntu Server ›                                                                                                    | Ubuntu for IoT >                                                                                                    | Ubuntu Cloud >                                                                                                    |                       |
| Download Ubuntu dess<br>replace your current op<br>system whether it's Wi<br>OS, or, run Ubuntu alor<br>20.04 LTS | ktop and<br>berating<br>ndows or Mac<br>ngside it.     The most popular server Linux in the<br>cloud and data centre, you can rely on<br>Ubuntu Server and its five years of<br>guaranteed free upgrades.       20.10     Get Ubuntu Server       Mac and Windows | Are you a developer who wants to try<br>snappy Ubuntu Core or classic Ubuntu<br>on an IoT board?<br>Raspberry Pi 2, 3 or 4<br>Intel NUC<br>KVM<br>Qualcomm Dragonboard 410c | Use Ubuntu optimised and certified<br>server images on most major clouds.<br>Get started on Amazon AWS,<br>Microsoft Azure, Google Cloud<br>Platform and more<br>Download cloud images for local<br>development and testing |                       |
|                                                                                                    | ARM<br>IBM Power<br>s390x                                                                                                    | UP <sup>4</sup> IoT Grove<br>Intel IEI TANK 870                                                                                                    |                                                                                                    |                       |
| TUTORIALS                                                                                                    | READ THE DOCS                                                                                                    | OTHER WAYS TO DOWNLOAD                                                                                                    | UBUNTU FLAVOURS                                                                                                    |                       |
| If you are already runni<br>you can upgrade with t<br>Updater                                                     | ing Ubuntu - Read the official docs for Ubuntu<br>the Software Desktop, Ubuntu Server, and Ubuntu<br>Core                                                                                                    | Ubuntu is available via BitTorrents<br>and via a minimal network installer<br>that allows you to customise what is                                                          | Find new ways to experience Ubuntu,<br>each with their own choice of default<br>applications and settings.                                                                                                    |                       |
| Burn a DVD on Ubuntu,<br>Windows, Create a boo                                                                    | , macOS, or<br>stable USB stick UBUNTU APPLIANCES                                                                                                    | Instatted, such as addictionat<br>languages. You can also find older<br>releases.                                                                                           | Kubuntu Ubuntu MATE<br>Lubuntu Ubuntu Studio                                                                                                    |                       |
| on Ubuntu, macUs, or<br>Installation guides for I<br>Desktop and Ubuntu Se                                        | An Ubuntu Appliance is an official<br>Ubuntu system image which blends a single<br>erver application with Ubuntu Core.<br>Certified to run on Raspberry Pi and<br>PC hoards                                                                                       |                                                                                                    | Ubuntu Xubuntu<br>Budgie<br>Ubuntu Kylin                                                                                                    |                       |
| YOU CAN IDAM NOW IO IT                                                                                            | WINDHDITI I S ASSAL SAID                                                                                                    |                                                                                                    |                                                                                                    |                       |

Once the installation media (iso file) is downloaded, we need to download, install, and configure our virtual machine software. In this case we will be using Oracle VirtualBox since it is powerful and free to use. Open VirtualBox.org website on your browser and download the software as in the picture below. (Available for Mac, Linux, and Windows)

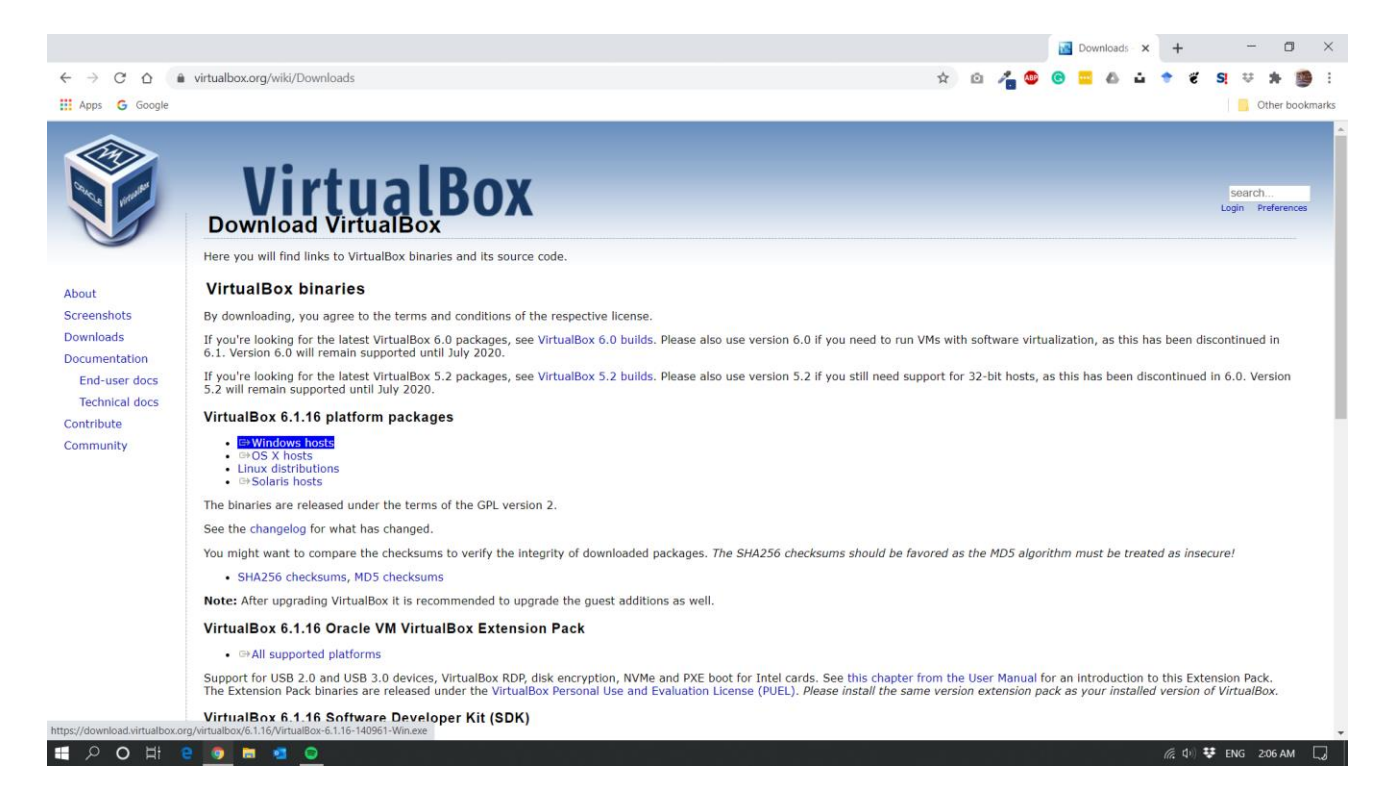

Choose your current operating system and hit download. Then, follow the instructions below to install the software.

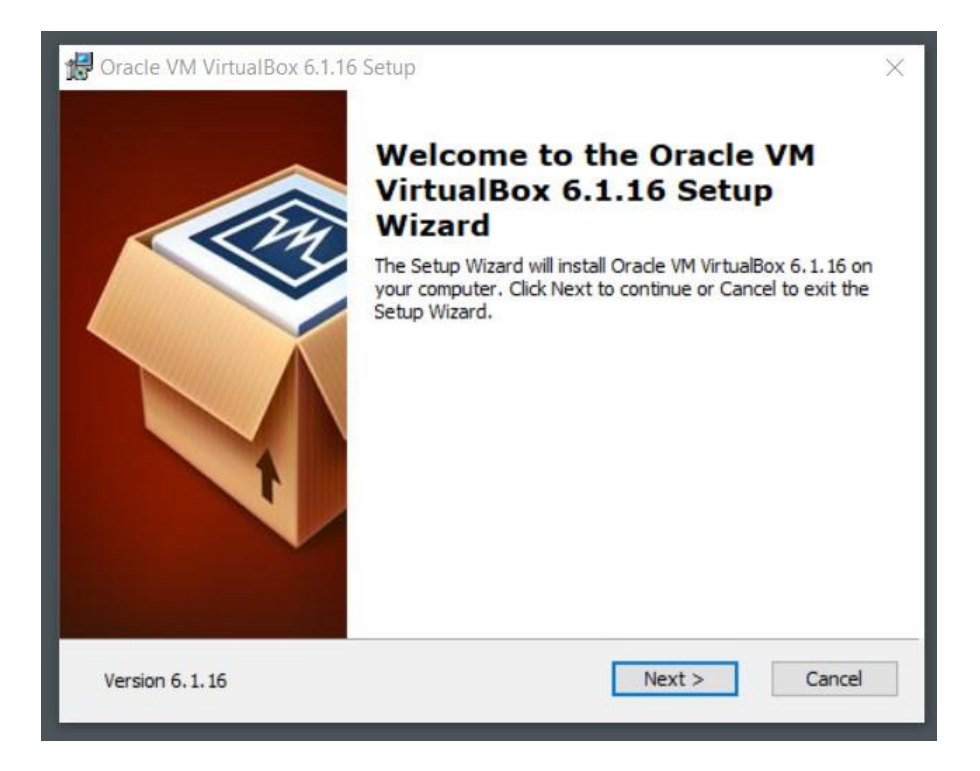

| VirtualBox Application         VirtualBox USB Support         VirtualBox Networking         VirtualBox Networking         VirtualBox Networking         VirtualBox Networking         VirtualBox Networking         VirtualBox Networking         VirtualBox Python 2.x Su         VirtualBox Python 2.x Su | Click on the icons in th | e tree below to change the                                         | way features will be installed.                                                                                                  |
|----------------------------------------------------------------------------------------------------|--------------------------|--------------------------------------------------------------------|----------------------------------------------------------------------------------------------------|
| VirtualBox Bridge<br>VirtualBox Host-C<br>VirtualBox Python 2.x Su<br>VirtualBox Python 2.x Su                                                                                                    |                          | Box Application<br>VirtualBox USB Support<br>VirtualBox Networking | Oracle VM VirtualBox 6.1.16 application.                                                                                         |
| < >>                                                                                                    |                          | VirtualBox Bridge<br>VirtualBox Host-C<br>VirtualBox Python 2.x Su | This feature requires 217MB on<br>your hard drive. It has 3 of 3<br>subfeatures selected. The<br>subfeatures require 932KB on yo |
|                                                                                                    | <                        | >                                                                  |                                                                                                    |

Choose a proper location for the installation files or stick to the defaults. Then hit Next.

| 🛃 Oracle VM VirtualBox 6.1.16 Setu                                  | р                           |                  |         | ×  |
|---------------------------------------------------------------------|-----------------------------|------------------|---------|----|
| Oracle VM VirtualBox 6.1.16                                         |                             |                  |         |    |
| Please wait while the Setup Wiz<br>take several minutes.<br>Status: | ard installs Oracle VM Virt | ualBox 6.1.16. T | his may |    |
|                                                                     |                             |                  | ,       |    |
| Version 6.1.16                                                      | < Back                      | Next >           | Cance   | el |

Eventually the software will start to install.

| Oracle VM VirtualBox 6.1.16           |                         |                  |                |       |
|---------------------------------------|-------------------------|------------------|----------------|-------|
|                                       |                         |                  |                |       |
| Please wait while the Setup Wizard in | istalls Oracle VM Virtu | alBox 6.1.16. Th | is may         |       |
| Windows Security                      |                         |                  |                |       |
| Would you like to install this        | s device softwa         | ire?             |                |       |
| Name: Oracle Corporation              | n Universal Serial B    | us               |                |       |
| Publisher: Oracle Corporat            | tion                    |                  |                |       |
| <b>_</b>                              |                         | -                | 1              |       |
| Always trust software from "Ora       | cle Corporation".       | Install          | Do <u>n</u> 't | Insta |
|                                       | itware from publish     | ers you trust. H | low can I d    | lecid |

If you were prompted by the windows security, go ahead and trust the software and let the installation to finish its job.

| 🛃 Oracle VM VirtualBox 6.1.16 | Setup                                                    | × |
|-------------------------------|----------------------------------------------------------|---|
|                               | Oracle VM VirtualBox 6.1.16<br>installation is complete. |   |
|                               | Click the Finish button to exit the Setup Wizard.        |   |
| ł                             | Start Oracle VM VirtualBox 6.1.16 after installation     |   |
| Version 6.1.16                | < Back Finish Cancel                                     |   |

If you open VirtualBox it should look like this:

🜍 Oracle VM VirtualBox Manager

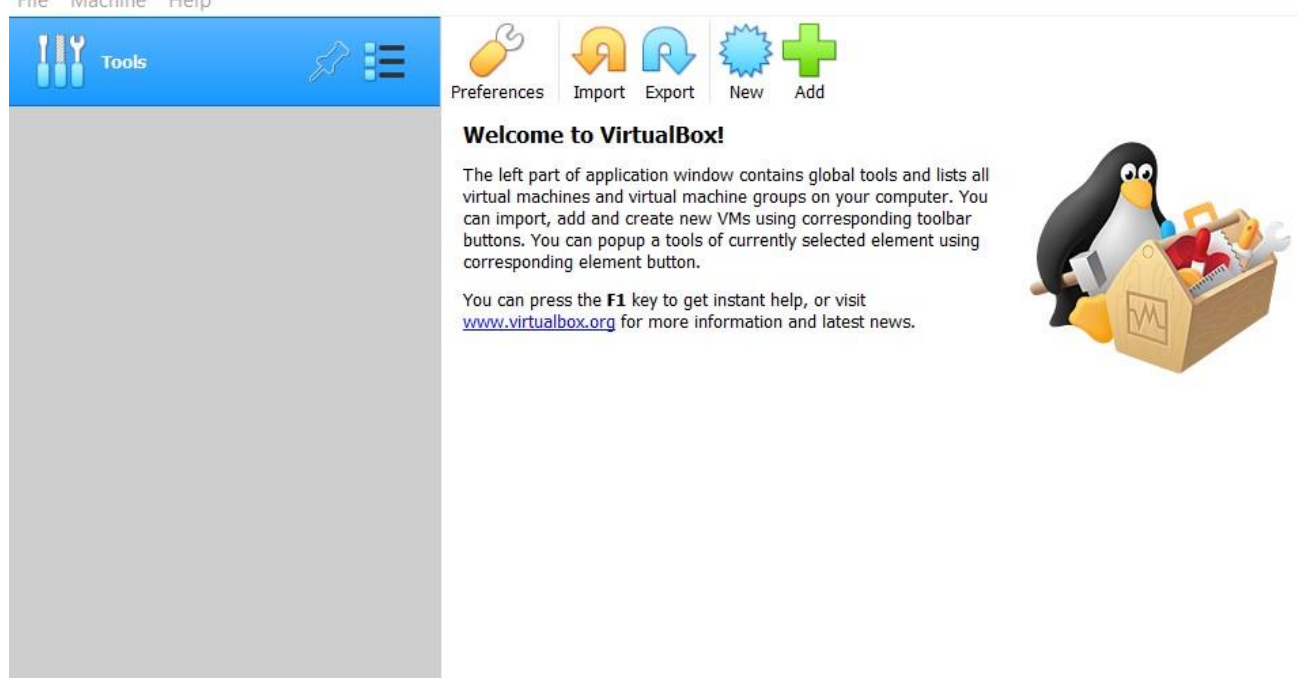

Click on New to create a new virtual environment.

| Tools | \$ ₩                                                                                                    | Preferences Import Export New Add                                                                                                    |  |
|-------|----------------------------------------------------------------------------------------------------|----------------------------------------------------------------------------------------------------|--|
|       | <ul> <li>Create Virtual</li> <li>Name and op</li> <li>Please choose a de machine and select name you choose to</li> <li>Name: U</li> <li>Machine Folder: 1</li> <li>Type: 1</li> <li>Version: 0</li> </ul> | ? × all but Machine          Decrating system         escriptive name and destination folder for the new virtual the type of operating system you intend to install on it. The will be used throughout VirtualBox to identify this machine.         buntu         C:\PortableApps\VirtualBoxPortable\VMs         inux         buntu         buntu |  |

Choose a proper name and location for your new virtual machine. Then hit Next.

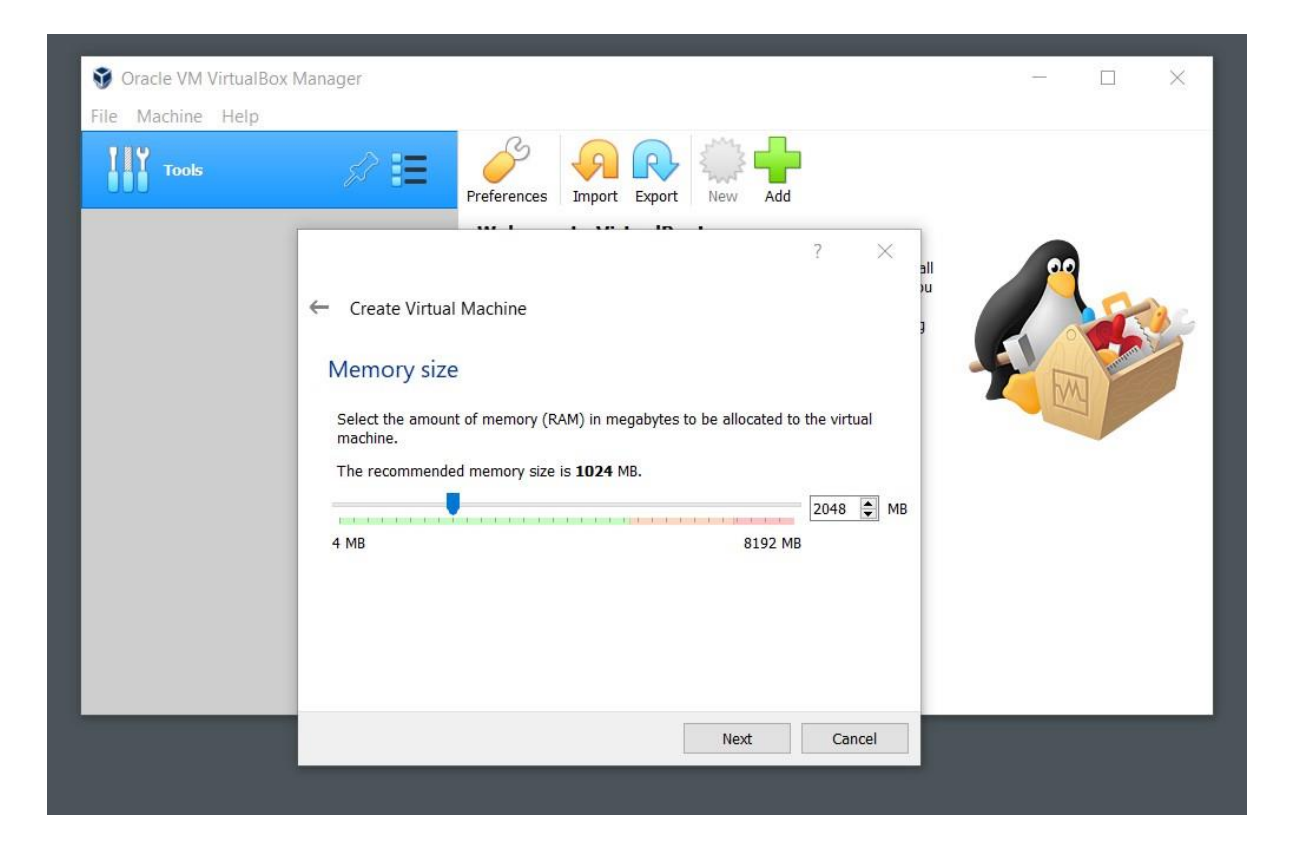

In this step you got to choose a dedicated amount of RAM to the virtual machine. It goes without saying that If your RAM resources are abundant, choose larger numbers than what I have selected; otherwise, stick with the default settings.

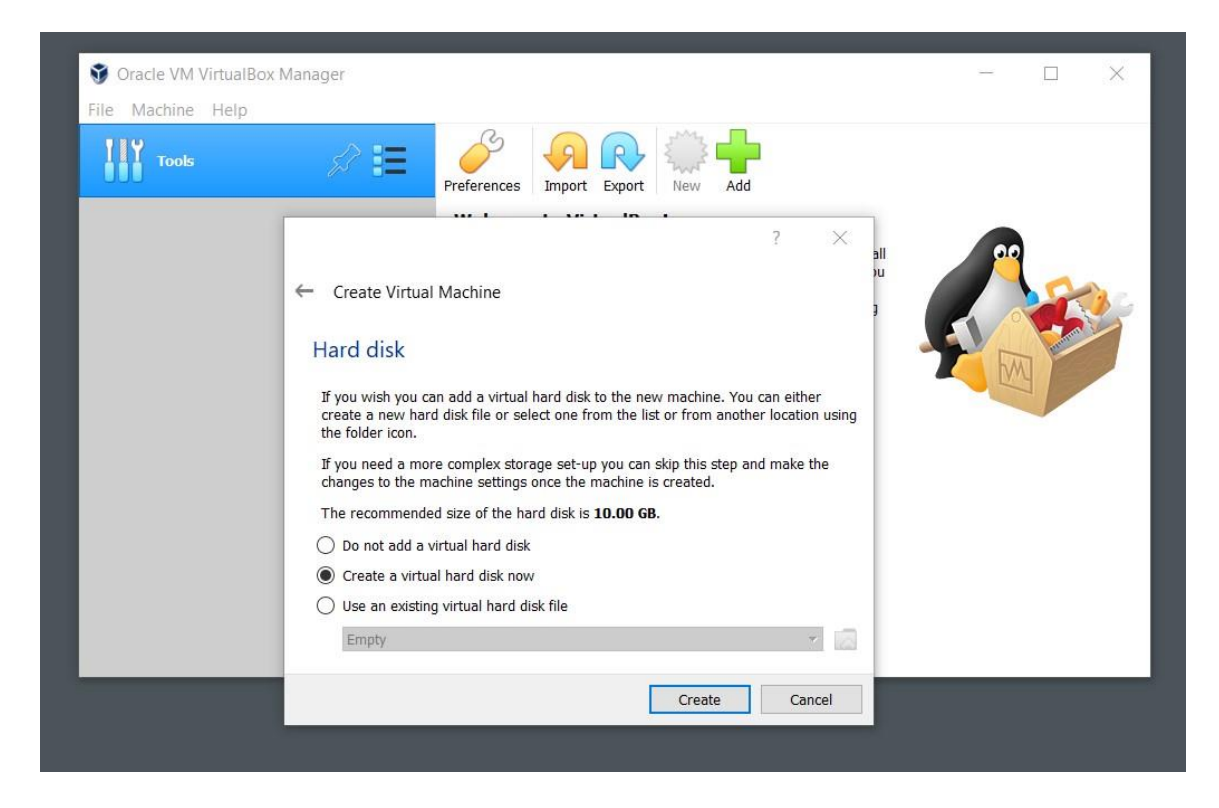

Later on, choose to create a new virtual disk.

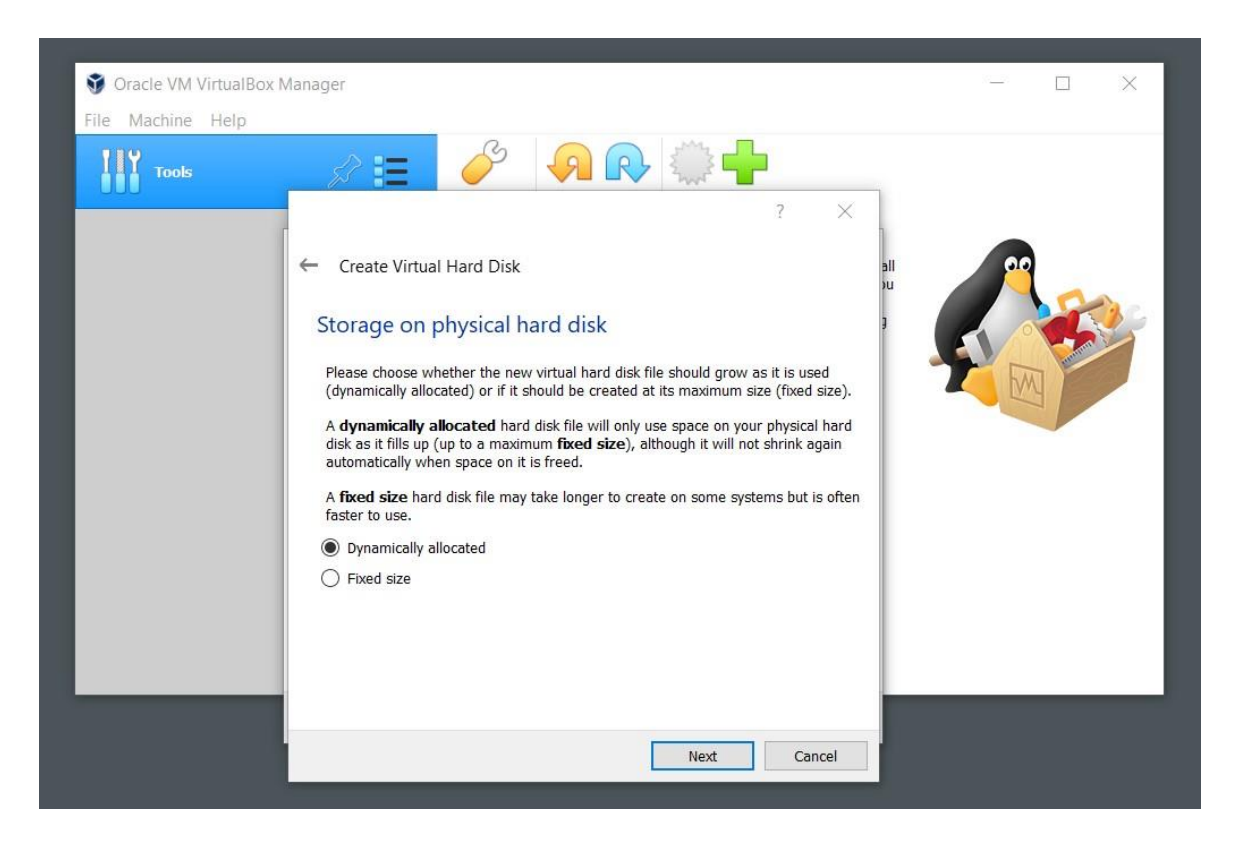

The Dynamic allocation of the virtual disk will take less space on your computer and only uses the allocated space if it is necessary. However, it is a bit slower than the fixed sized virtual disk that takes a fixed portion of your computer's free space. Choose any option that favors you most.

| Oracle VM VirtualBox I     Sila Mashina Hola | Manager                                                                                                    | - | × |
|----------------------------------------------|----------------------------------------------------------------------------------------------------|---|---|
| Tools                                        | Create Virtual Hard Disk<br>File location and size<br>Nease type the name of the new virtual hard disk file into the box below or click<br>on the folder icon to select a different folder to create the file in.<br>C:\PortableApps\VirtualBoxPortable\VMs\Ubuntu\Ubuntu.vdi<br>Select the size of the virtual hard disk in megabytes. This size is the limit on the<br>amount of file data that a virtual machine will be able to store on the hard disk.<br>10.00 GB<br>4.00 MB<br>2.00 TB |   |   |
|                                              | Create Cancel                                                                                                    |   |   |

To install Linux, you need at least 10 GB of free space.

| 🕤 Oracle VM VirtualBox Manager<br>File Machine Help |                                                                                                    | - □ >   |
|-----------------------------------------------------|----------------------------------------------------------------------------------------------------|---------|
| Tools                                               | New Settings Discard Start                                                                                                    |         |
| Ubuntu<br>O Powered Off                             | General Name: Ubuntu Operating System: Ubuntu (64-bit)                                                                             | Preview |
|                                                     | System Base Memory: 2048 MB Boot Order: Floppy, Optical, Hard Disk Acceleration: VT-x/AMD-V, Nested Paging, KVM Paravirtualization | Ubuntu  |
|                                                     | <b>Display</b><br>Video Memory: 16 MB<br>Graphics Controller: VMSVGA<br>Remote Desktop Server: Disabled<br>Recording: Disabled     |         |
|                                                     | Storage<br>Controller: IDE<br>IDE Secondary Master: [Optical Drive] Empty<br>Controller: SATA                                      |         |

Once the configuration process is finished you will see your virtual machine name on the left panel. Then hit Start for your machine to begin working.

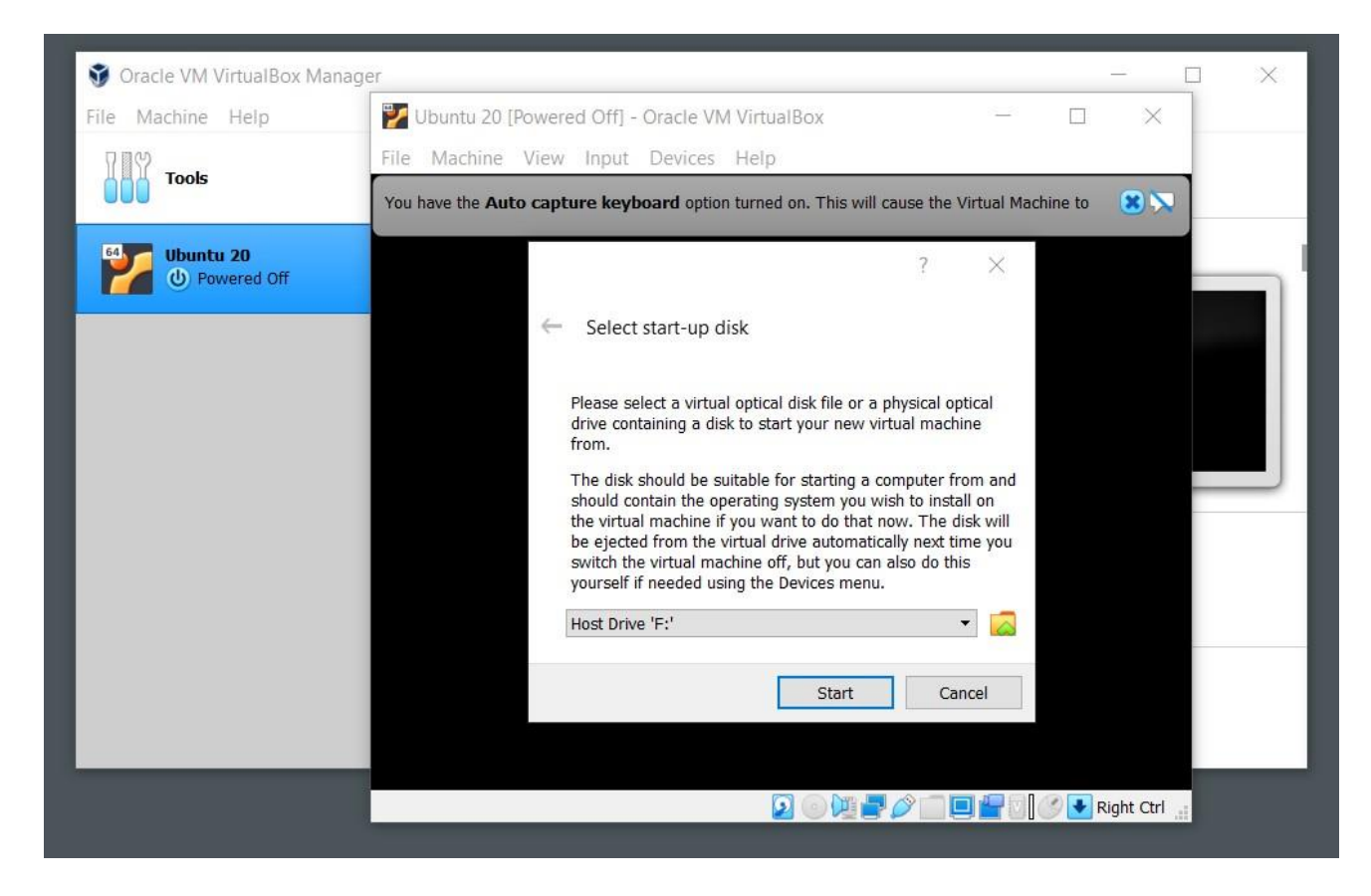

The first time that you tend to start your machine you will be asked for the iso file of the Linux OS. Give the address of the iso file that you have downloaded earlier.

| le Machine Help | Ubuntu 20 [Powered           | Off] - Oracle VM VirtualBox —                               |                     |                            |            |
|-----------------|------------------------------|-------------------------------------------------------------|---------------------|----------------------------|------------|
| 000             | File Machine View            | Input Devices Help                                          |                     |                            |            |
| Tools           | You have the Auto captur     | e keyboard option turned on. This will cause the Virtual Ma | chine to 🙁 🔀        |                            |            |
| 64 Obuntu 20    |                              |                                                             |                     |                            |            |
| Powered Off     | Optical Disk Selecto         | n.                                                          | ? ×                 |                            |            |
|                 | Medium                       |                                                             |                     |                            |            |
|                 |                              |                                                             |                     |                            |            |
|                 | Please choose a virtual o    | optical disk file                                           |                     | 0.16 cm 90                 |            |
|                 | ← → × ↑ 🚺 > T                | his PC > Downloads > Programs                               | × ت                 | Search Programs            | ļ          |
|                 | Organize - New fold          | ler                                                         |                     | -                          |            |
|                 | <ul> <li>OneDrive</li> </ul> |                                                             | Date modified       | Туре                       | Size       |
|                 | This DC                      | EvilGinx                                                    | 6/17/2020 1:44 PM   | File folder                |            |
|                 | 3 D Objects                  | EyeQ                                                        | 10/5/2020 9:28 PM   | File folder                |            |
|                 | SD Objects                   | 📕 Gerdoo Dictionary                                         | 10/24/2020 10:44 PM | File folder                |            |
|                 | Desktop                      | Internet.Download.Manager.6.35.Build.12                     | 5/31/2020 8:08 PM   | File folder                |            |
|                 | Documents                    | Microsoft.Office.2019.Pro.Plus.1911.12228                   | 1/1/2020 12:28 AM   | File folder                |            |
|                 | Downloads                    | Picasa.Photo.3.9.0.Build.141.259                            | 2/29/2020 7:16 PM   | File folder                |            |
|                 | Music                        | VirtualBox.6.1.10.Portable                                  | 6/25/2020 1:03 PM   | File folder                |            |
|                 | Pictures                     | WinRAR.5.90                                                 | 3/30/2020 12:32 PM  | File folder                |            |
|                 | Videos                       | WiresharkPortable                                           | 6/17/2020 2:36 PM   | File folder                |            |
|                 | 💺 Local Disk (C:)            | ZD.Soft.Screen.Recorder.11.2.1.Portable                     | 3/25/2020 7:17 PM   | File folder                |            |
|                 | 🔷 Network 🗸                  | ubuntu-20.04-desktop-amd64.iso <                            | 6/24/2020 5:52 PM   | Disc Image File            | 2,65       |
|                 | File na                      | me: ubuntu-20.04-desktop-amd64.iso                          | ~                   | All virtual optical disk f | iles (*.dr |
|                 |                              |                                                             |                     |                            |            |

If you finish the previous steps successfully, you should be able to see the stage shown at the picture below after sometime.

|                         | Oct 24 23:21                           | <b></b> (1) +[                              | ì |
|-------------------------|----------------------------------------|---------------------------------------------|---|
|                         | Install                                |                                             |   |
|                         |                                        |                                             |   |
| welcome                 |                                        |                                             |   |
| English                 |                                        |                                             |   |
| Español                 |                                        | •                                           |   |
| Esperanto               |                                        |                                             |   |
| Euskara                 |                                        |                                             |   |
| Français                |                                        |                                             |   |
| Gaeilge                 |                                        |                                             |   |
| Galego                  |                                        |                                             |   |
| Hrvatski                |                                        |                                             |   |
| Íslenska                |                                        |                                             |   |
| Italiano                | Try Ubuntu                             | Install Ubuntu                              |   |
| Kurdî                   |                                        |                                             |   |
| Latviski                | You can try Ubuntu without making      | any changes to your computer, directly from |   |
| Lietuviškai             | this CD.                               | ,                                           |   |
| Magyar                  | Or if you're ready, you can install th | uptu alongsido (os instead of) your sussent |   |
| Nederlands              | operating system. This shouldn't ta    | ke too long.                                |   |
| No localization (UTF-8) |                                        | _                                           |   |
| Norsk bokmål            | You may wish to read the selease po    | tor                                         |   |
| At a sale serve a sale  | rou may wish to read the release no    | ues.                                        |   |

Now, we will be installing Ubuntu Linux on our virtual machine.

|                                                                                                    | Oct 24 23:21 🐣 🌒 👘 🕇                                                                                                    |
|----------------------------------------------------------------------------------------------------|----------------------------------------------------------------------------------------------------|
|                                                                                                    | Install                                                                                                    |
| Keyboard layout                                                                                                    |                                                                                                    |
| Choose your keyboard layout:<br>Dzongkna<br>English (Australian)<br>English (Cameroon)<br>English (Ghana)<br>English (Nigeria)<br>English (South Africa)<br>English (UK)<br>English (US)<br>Esperanto | English (US)<br>English (US) - Cherokee<br>English (US) - English (Colemak)<br>English (US) - English (Dvorak)<br>English (US) - English (Dvorak, alt. intl.)<br>English (US) - English (Dvorak, intl., with dead keys)<br>English (US) - English (Dvorak, left-handed)<br>English (US) - English (Dvorak, right-handed) |
| Type here to test your keyboard Detect Keyboard Layout                                                                                                    | Quit Back Continue                                                                                                    |

Choose your keyboard type and your preferred language.

| 🚰 Ubuntu 20 [Running] - Oracle VM VirtualBox                                                    |      |     |        | $\times$ |
|-------------------------------------------------------------------------------------------------|------|-----|--------|----------|
| Oct 24 23:22                                                                                    |      | *   | ()) +[ | ] 🕶      |
| Install                                                                                         |      |     |        | 8        |
| Updates and other software                                                                      |      |     |        |          |
| What apps would you like to install to start with?                                              |      |     |        |          |
| O Normal installation                                                                           |      |     |        |          |
| Web browser, utilities, office software, games, and media players.                              |      |     |        |          |
| O Minimal installation                                                                          |      |     |        |          |
| Web browser and basic utilities.                                                                |      |     |        |          |
| Other options                                                                                   |      |     |        |          |
| Download updates while installing Ubuntu                                                        |      |     |        |          |
| This saves time after installation.                                                             |      |     |        |          |
| Install third-party software for graphics and Wi-Fi hardware and additional media for           | mats |     |        |          |
| This software is subject to license terms included with its documentation. Some is proprietary. |      |     |        |          |
|                                                                                                 |      |     |        |          |
| Quit                                                                                            | Pack | Cor | tinue  |          |
| Quit                                                                                            | DOCK | COL | unde   |          |
|                                                                                                 |      |     |        |          |
|                                                                                                 |      |     |        |          |
|                                                                                                 |      |     |        |          |
|                                                                                                 |      |     |        |          |

Perform a normal installation and uncheck download updates as you can do it later if you want to. Third-party apps are not required inside a virtual machine but rather useful in a real installation of Linux.

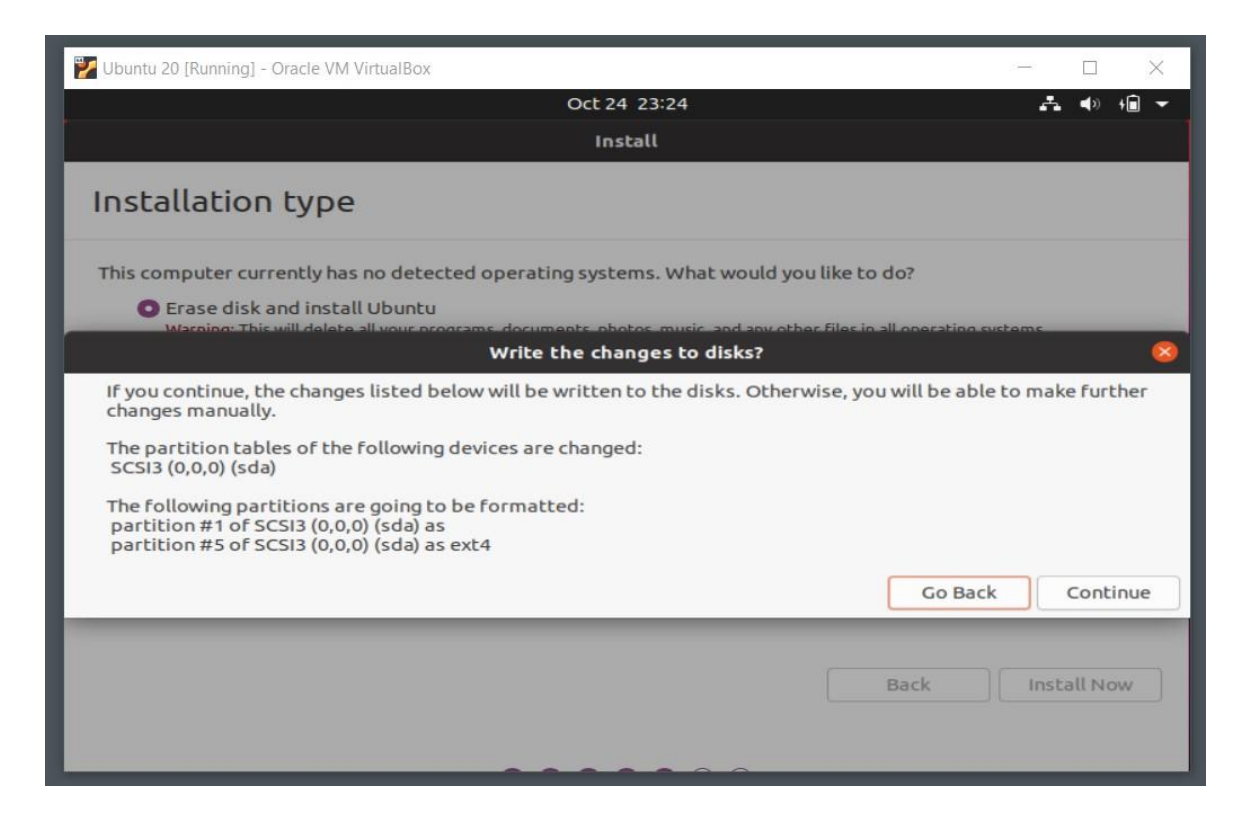

In this step, only if you are installing Linux on a virtual machine, choose to erase disk and install Ubuntu option. Then, hit continue. (This step is extremely important if you are installing Linux on your real computer instead of doing it virtually. If you are not careful with the options you will lose all your data.)

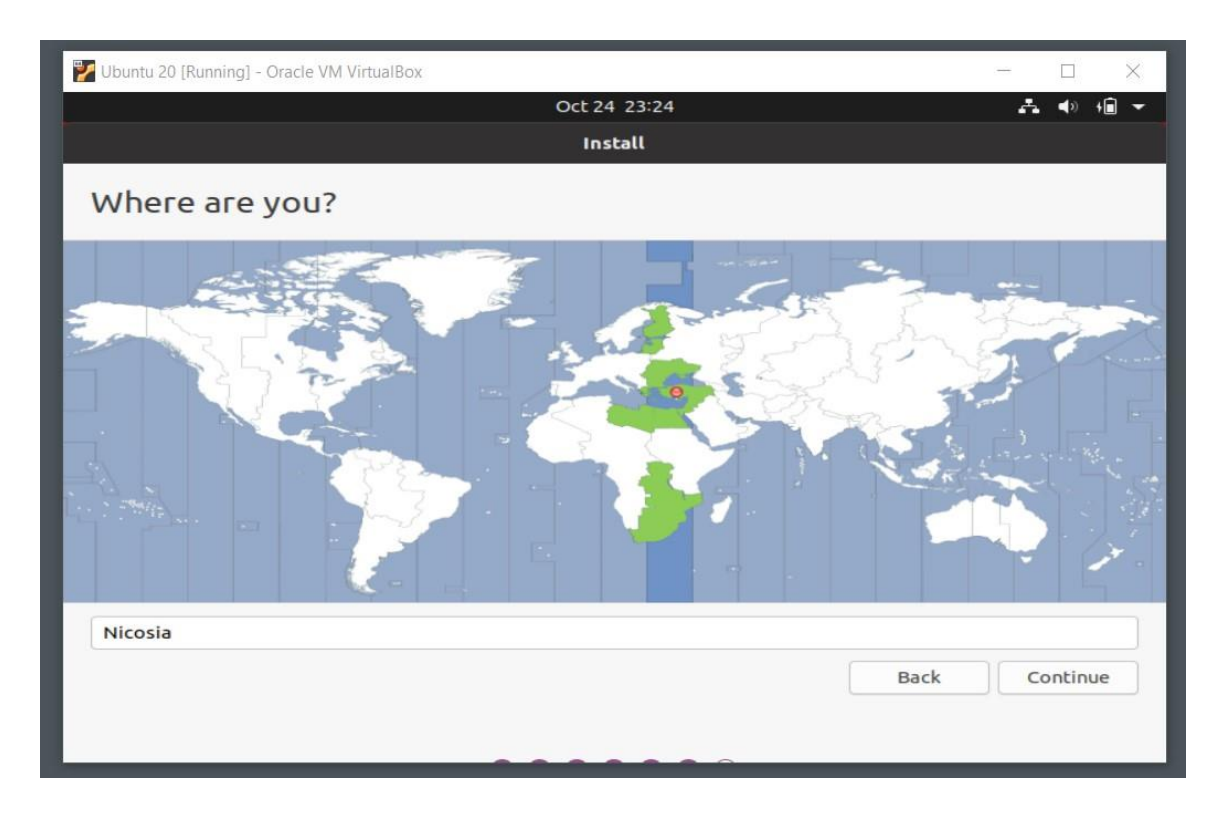

Next, choose your current time zone and location.

| 🕎 Ubuntu 20 [Running] - Oracle VM VirtualBox |                                         |                     | - |        | ×     |
|----------------------------------------------|-----------------------------------------|---------------------|---|--------|-------|
|                                              | Oct 25 02:25                            |                     | 4 | •      | + 🖬 👻 |
|                                              | Install                                 |                     |   |        |       |
| Who are you?                                 |                                         |                     |   |        |       |
| Your name:                                   | Abdolrahman                             |                     | 0 |        |       |
| Your computer's name:                        | linux-pc                                | •                   |   |        |       |
|                                              | The name it uses when it talks          | to other computers. |   |        |       |
| Pick a username:                             | rahman                                  |                     |   |        |       |
| Choose a password:                           | •                                       | Short password      |   |        |       |
| Confirm your password:                       | •                                       | •                   |   |        |       |
|                                              | O Log in automatically                  |                     |   |        |       |
|                                              | <ul> <li>Require my password</li> </ul> | to log in<br>Back   |   | Contin | ue    |

Then, choose a username and a password for your new virtual instance of Linux.

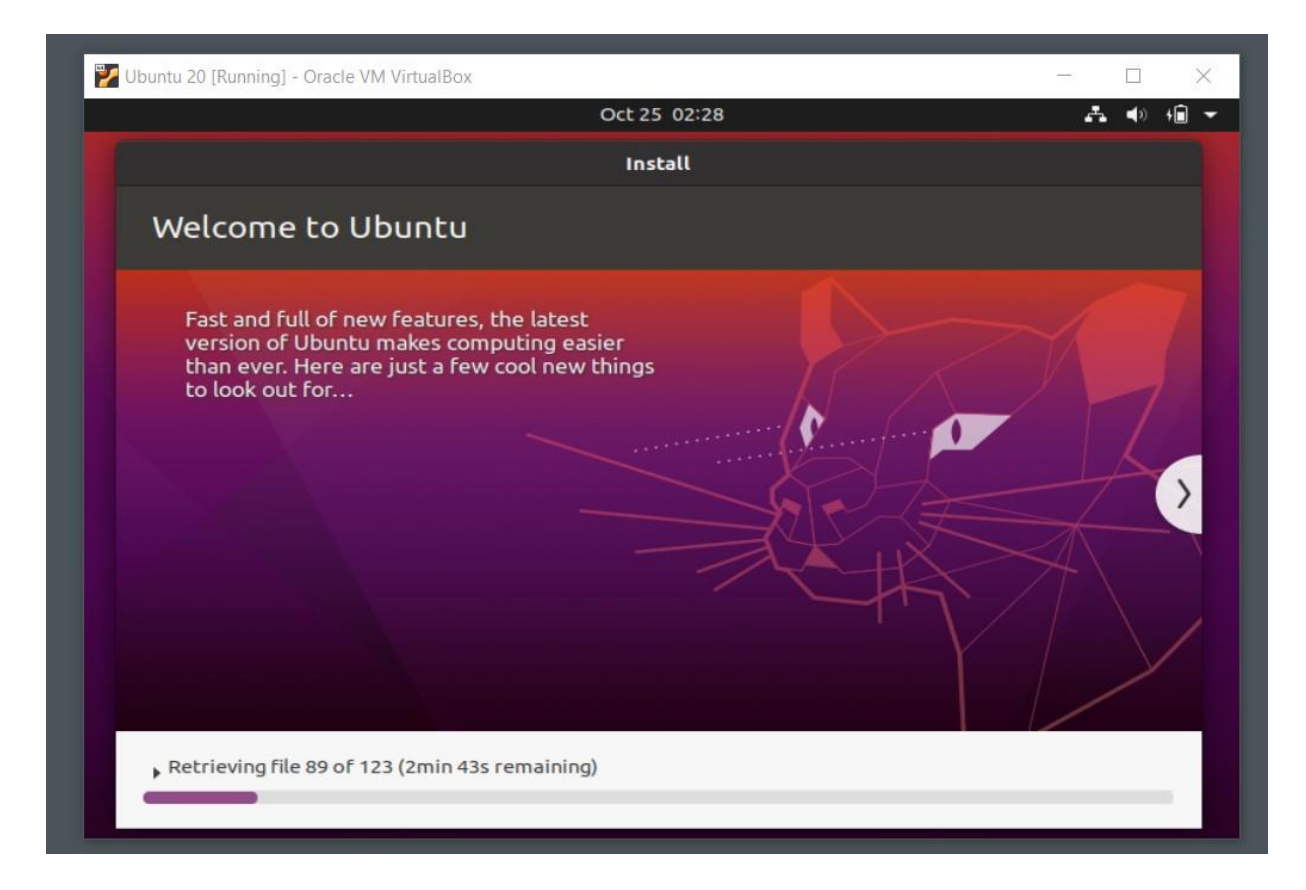

Finally, Linux starts to get installed on your virtual machine. This will take 10-20 minutes depending on the speed of your computer and your internet connection.

When the installation is finished, the setup will prompt you to hit the Enter key on your keyboard and then after an automatic reboot of the virtual machine you will see the Linux operating system installed on your computer.

### 3. Windows Subsystem for Linux

One of my favorite ways of utilizing Linux utilities is through WSL. Now that Windows is finally cooperating with some great Linux distributions, developers can use Linux Shell inside Windows 10 easily. To do so, we first need to enable a few settings on our Windows 10.

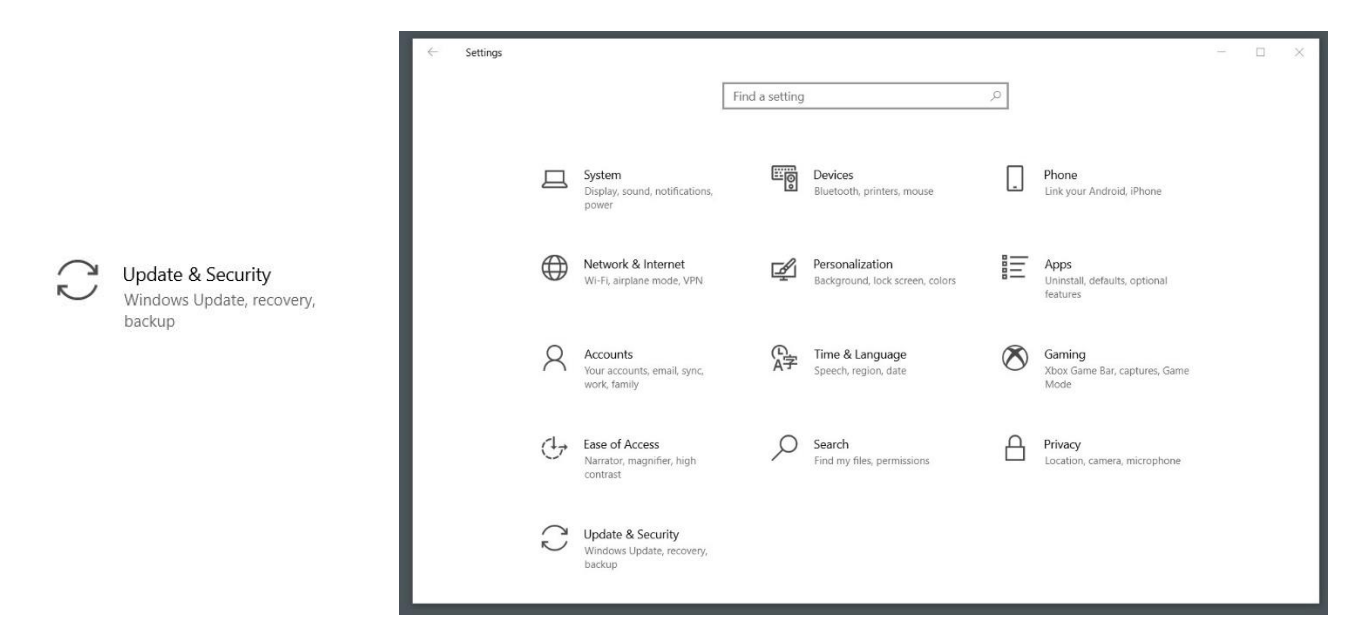

Select Update & Security section of the Settings menu. Then in the for developers' section, enable the Developer Mode.

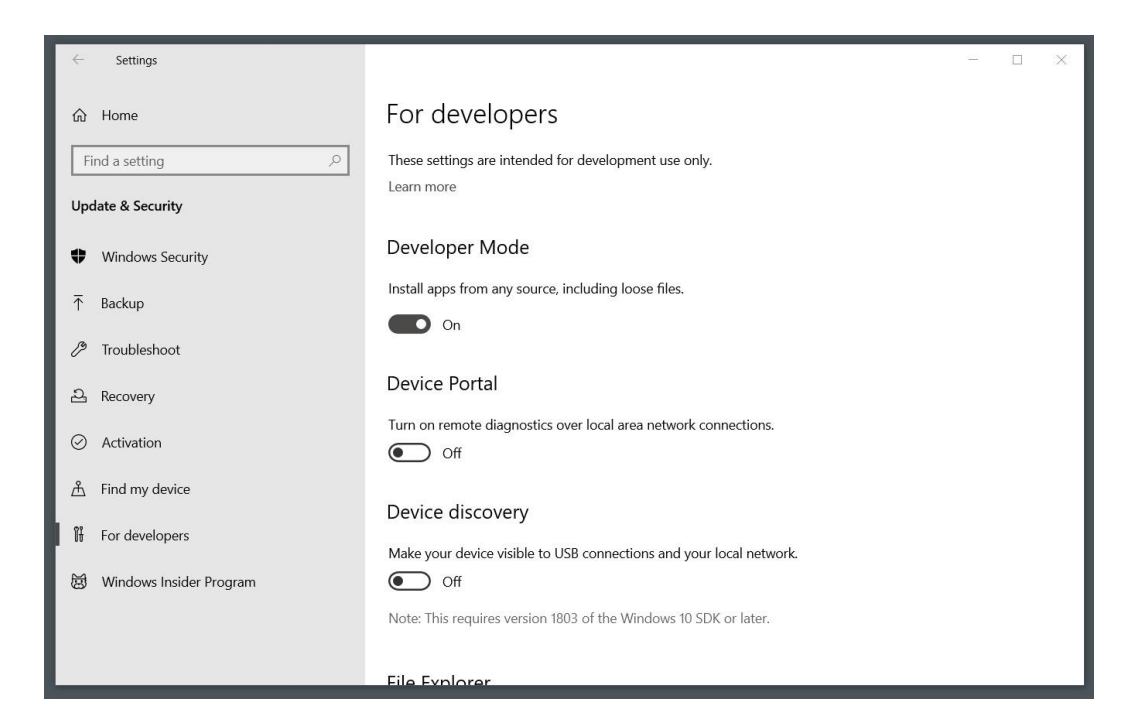

|                           |                                                                                                    |                  |                              |              |         |               |   | ~ |
|---------------------------|----------------------------------------------------------------------------------------------------|------------------|------------------------------|--------------|---------|---------------|---|---|
|                           |                                                                                                    | ~                | ර් Search Programs a         | nd Features  |         |               |   | Q |
| ontrol Panel Home         | Uninstall or change a program                                                                           |                  |                              |              |         |               |   |   |
| ew installed updates      | To uninetall a program coloct it from the list and then                                                 | click I In       | install Change or Penair     |              |         |               |   |   |
| im Windows features on or | to uninstan a program, select it from the list and then                                                 | CIICK OI         | inistali, change, or Repair. |              |         |               |   |   |
| ff                        | Organize 🔻                                                                                              |                  |                              |              |         |               | • | 0 |
|                           | Name                                                                                                    | Publish          | her                          | Installed On | Size    | Version       |   |   |
|                           | AnyDesk                                                                                                 | philan           | dro Software GmbH            | 9/22/2020    | 2.00 MB | ad 6.0.7      |   |   |
| Caesium version 1.7.0     |                                                                                                    | Matte            | o Paonessa                   | 1/7/2020     | 60.2 MB | 1.7.0         |   | - |
|                           | 😫 CLion 2019.3.2                                                                                        |                  | ins s.r.o.                   | 9/22/2020    |         | 193.5662.56   |   |   |
|                           | 🛕 CMake                                                                                                 | Kitwar           | e                            | 4/10/2020    | 94.4 MB | 3.17.0        |   |   |
|                           | 😰 DataGrip 2019.3.1                                                                                     | JetBrains s.r.o. |                              | 9/22/2020    |         | 193.5662.58   |   |   |
|                           | Dev-C++                                                                                                 | Blood            | shed Software                | 9/22/2020    |         | 5.11          |   |   |
|                           | <ul> <li>DiskInternals Linux Reader</li> <li>Dolby Audio X2 Windows API SDK</li> <li>Dropbox</li> </ul> |                  | ternals Research             | 10/17/2020   | 79.4 MB | 4.6.4         |   |   |
|                           |                                                                                                    |                  | Laboratories, Inc.           | 9/21/2020    | 7.62 MB | 0.8.8.87      |   |   |
|                           |                                                                                                    |                  | oox, Inc.                    | 10/24/2020   |         | 108.4.453     |   |   |
|                           | ECLIPSe Constraint Logic Programming System Versio                                                      |                  |                              | 9/22/2020    |         | 6.1 #164      |   |   |
|                           | Entity Framework Designer for Visual Studio 2012 - enu                                                  | Micros           | soft Corporation             | 4/7/2020     | 32.6 MB | 11.1.20810.00 |   |   |
|                           | Severnote v. 6.25.1                                                                                     |                  | ote Corp.                    | 7/2/2020     | 314 MB  | 6.25.1.9091   |   |   |
|                           | 🔳 eyeQ                                                                                                  |                  |                              | 10/5/2020    |         |               |   |   |
|                           | S Foxit PhantomPDF                                                                                      | Foxit S          | Software Inc.                | 9/22/2020    | 1.46 GB | 9.7.0.29478   |   |   |
|                           | of tversion 2.28.0                                                                                      | The Gi           | it Development Community     | 9/18/2020    | 269 MB  | 2.28.0        |   |   |
|                           | 📀 Google Chrome                                                                                         | Googl            | e LLC                        | 10/22/2020   |         | 86.0.4240.111 |   |   |
|                           | Grammarly for Microsoft® Office Suite                                                                   | Gramm            | marlv                        | 9/30/2020    | 29.5 MR | 6 8 747       |   | _ |

Also, via the Control Panel and Programs and Features section, you need to enable a couple of Windows features.

| 👸 Control Panel\All Control Panel                                                                                                    | Items\Programs and Features                                                                                                    |    |                     |         |                                                                                                    |                                                                                                    |                                                                                                    | - | × |
|----------------------------------------------------------------------------------------------------|----------------------------------------------------------------------------------------------------|----|---------------------|---------|----------------------------------------------------------------------------------------------------|----------------------------------------------------------------------------------------------------|----------------------------------------------------------------------------------------------------|---|---|
| $\leftarrow$ $\rightarrow$ $\checkmark$ $\uparrow$ $\overline{{\rm Gr}}$ $\ll$ All Control Panel Items $>$ Programs and Features $\checkmark$ |                                                                                                    |    | Search F            | rograms | s and Features                                                                                                    |                                                                                                    |                                                                                                    |   | ٩ |
| Control Panel Home<br>View installed updates                                                                                                  | Uninstall or change a program                                                                                                    | -  |                     | ×       |                                                                                                    |                                                                                                    |                                                                                                    |   |   |
| off                                                                                                    | Turn Windows features on or off         Organia         Name         AnyD         Cassi         AnyD         Cassi         Marchine Platform         Data         Direct         Direct <td>OK</td> <td>clear its ch<br/>on.</td> <td>eck</td> <td>Installed On<br/>9/22/2020<br/>1/7/2020<br/>9/22/2020<br/>9/22/2020<br/>9/22/2020<br/>10/17/2020<br/>9/21/2020<br/>10/24/2020<br/>9/22/2020<br/>4/7/2020<br/>7/2/2020<br/>10/5/2020<br/>9/22/2020<br/>9/22/2020</td> <td>Size<br/>2.00 MB<br/>60.2 MB<br/>94.4 MB<br/>79.4 MB<br/>7.62 MB<br/>32.6 MB<br/>314 MB<br/>1.46 GB<br/>269 MB</td> <td>Version<br/>ad 6.0.7<br/>1.7.0<br/>193.5662.56<br/>3.17.0<br/>193.5662.58<br/>5.11<br/>4.6.4<br/>0.8.887<br/>108.4453<br/>6.1 #164<br/>11.1.20810.00<br/>6.25.1.9091<br/>9.7.0.29478<br/>2.28.0<br/>86.0.4240.111</td> <td></td> <td></td> | OK | clear its ch<br>on. | eck     | Installed On<br>9/22/2020<br>1/7/2020<br>9/22/2020<br>9/22/2020<br>9/22/2020<br>10/17/2020<br>9/21/2020<br>10/24/2020<br>9/22/2020<br>4/7/2020<br>7/2/2020<br>10/5/2020<br>9/22/2020<br>9/22/2020 | Size<br>2.00 MB<br>60.2 MB<br>94.4 MB<br>79.4 MB<br>7.62 MB<br>32.6 MB<br>314 MB<br>1.46 GB<br>269 MB | Version<br>ad 6.0.7<br>1.7.0<br>193.5662.56<br>3.17.0<br>193.5662.58<br>5.11<br>4.6.4<br>0.8.887<br>108.4453<br>6.1 #164<br>11.1.20810.00<br>6.25.1.9091<br>9.7.0.29478<br>2.28.0<br>86.0.4240.111 |   |   |
|                                                                                                    | Currently installed programs Total size: 25.6 0<br>147 programs installed                                                                                                    | 3B |                     |         |                                                                                                    |                                                                                                    |                                                                                                    |   |   |

Windows Subsystem for Linux and Virtual Machine Platform options should be turned on.

The final step here is to download and install Linux from Microsoft Windows Store.

| Microsoft Store                |                                                  |                              |                                   |                               | - 🗆 X                      |  |  |  |
|--------------------------------|--------------------------------------------------|------------------------------|-----------------------------------|-------------------------------|----------------------------|--|--|--|
| $\leftarrow$ Home Gaming       | Entertainment Produ                              | ctivity Deals                |                                   | ,⊅ Sea                        | rch 🕙                      |  |  |  |
| Results for: lin               | ux                                               |                              |                                   |                               |                            |  |  |  |
| Departments<br>All departments | ~                                                | Available on<br>PC           | ~                                 |                               |                            |  |  |  |
| Apps (118) show                | KALI                                             | 6                            | 3                                 | 6                             | e                          |  |  |  |
| Ubuntu<br>***** 233            | BY OFFENSIVE SECURITY<br>Kali Linux<br>***** 195 | Ubuntu 20.04 LTS<br>***** 46 | SUSE Linux<br>Enterprise Server 1 | Ubuntu 18.04 LTS<br>***** 147 | <b>Debian</b><br>***** 126 |  |  |  |
| Free                           |                                                  | Quined                       | ★★★★★ 2                           | Quined                        | Free                       |  |  |  |
|                                | Shiller                                          | Sintu                        |                                   |                               |                            |  |  |  |
| Games (3) show                 | Games (3) Show all                               |                              |                                   |                               |                            |  |  |  |
|                                |                                                  | <b>冰山司</b> 社 前传              |                                   |                               |                            |  |  |  |

Multiple Linux distributions are available to be used through the WSL. For this course we will be using Ubuntu 20.04 LTS but you can own multiple versions at the same time. If you wish to indulge your curiosity, I recommend OpenSUSE Linux to you as well.

|                                                                                                    | In the second second secon |
|----------------------------------------------------------------------------------------------------|----------------------------------------------------------------------------------------------------|
| This PC                                                                                                    | Welcome to Ubuntu 20.04 LTS (GNU/Linux 4.4.0-19041-Microsoft x86_64)                                                                                                    |
| Saatty                                                                                                    | * Documentation: https://help.ubuntu.com<br>* Management: https://landscape.canonical.com<br>* Support: https://ubuntu.da/avantage<br>System information as of Wed Oct 28 13:15:17 ET 2020                                                                                                    |
|                                                                                                    | System Load: 0.52 Processes: 7                                                                                                    |
|                                                                                                    | Usan of American Hear Journal in: 0                                                                                                    |
| School Essentials                                                                                                    | vifi0: 192.168.34.109                                                                                                    |
| Image: Open service         Image: Open service         Image: Open service | Oukkenlaanse<br>en Pather<br>Hoase Payme<br>Python 33 Q2-<br>Visual Studio                                                                                                    |
| Access Office Word Excel                                                                                                    | Moli 1 bit Code ade-motd: 31: cannot create /var/lib/ubuntu-release-upgrader/release-upgrad                                                                                                    |
| 🌱 Alarms & Clock                                                                                                    | 🔯 🥠 📁 while it please create the                                                                                                    |
| Atheros                                                                                                    | MySQL<br>Workben Ubuntu 20.04 LTS Sublime Text 3                                                                                                    |
| Biend for Visual Studio 2019 (2)                                                                                                    | Windows<br>PowerShell                                                                                                    |
| Č.                                                                                                    |                                                                                                    |
| Coesium Y                                                                                                    |                                                                                                    |
| 🗅 📑 Calculator                                                                                                    |                                                                                                    |
| Calendar Dictionary of                                                                                                    | 2020.1.2 CLion 2019.3.2 2019.3.1                                                                                                    |
| S Camera Sevenote Q                                                                                                    | Regule Bin                                                                                                    |
| 🕐 👩 Cortana 📧 🚖 🐼 📂 Android Studio                                                                                                    | Inteli/J IDEA Eclipse IDE for<br>2020.2.3 Java codeblocks.exe                                                                                                    |
| I P O H 2 0 m 3 M 4 0                                                                                                    | ∳ ∧ ⇔ ₩ @ @ ↓ ₩ ENG 1:15 PM 😡                                                                                                    |

The Shell will be opened after installation and you will be asked to enter a username and a password to be used with the Shell.

If you search online for a Linux shell, you will come across a series of websites that provide only a limited number of core functionalities of this operating system accessed online.

Unlike the previous methods, online shells make the least amount of Linux features available for the users but in case that your computer is really slow you may try these online shells even though they can not perform all the things that we may need in this course.